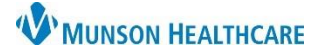

## Allergies: Unknown Upon Admission for Nurses

### Cerner PowerChart EDUCATION

#### **Documentation**

If a patient is unable to provide allergy information at the time of admission and no caregiver is present or able to provide the information, enter Unknown Upon Admission as the patient's allergies. Nurses still need to complete the allergy reconciliation from the Adult or Pediatric Intake – Nursing workflow.

#### Allergy information needs to be entered in the patient's chart as soon as it becomes available.

- 1. On the dark blue menu, select Nurse View.
- 2. Select Adult or Pediatric Intake Nursing.
- 3. Select the Allergies header.

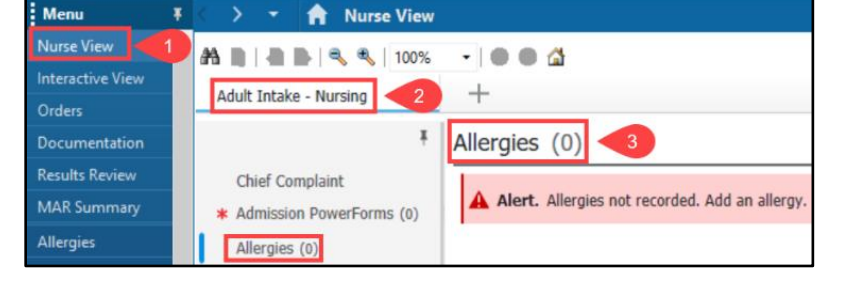

| $\langle \rangle +  $                                     | < > 👻 🏫 Allergies |          |           |      |      |     |     |  |  |  |
|-----------------------------------------------------------|-------------------|----------|-----------|------|------|-----|-----|--|--|--|
| Mark All as Rev                                           | iewed             |          |           |      |      |     |     |  |  |  |
| Add Addify O Known Allergies O Known Medication Allergies |                   |          |           |      |      |     |     |  |  |  |
| Substance                                                 | Terminology       | Category | Reactions | Seve | Туре | C., | Est |  |  |  |

Click Add.

- 5. Enter **Unknown** in the Substance field.
- 6. Click on the binoculars icon.
- 7. Select **Unknown Upon Admission** from the Substance Search window.
- 8. Click OK.

4

- 9. Enter **Unknown** in the Reaction(s) field.
- 10. Click the binoculars icon.
- 11. Select **Unknown** from the Substance Search window.
- 12. Click OK.

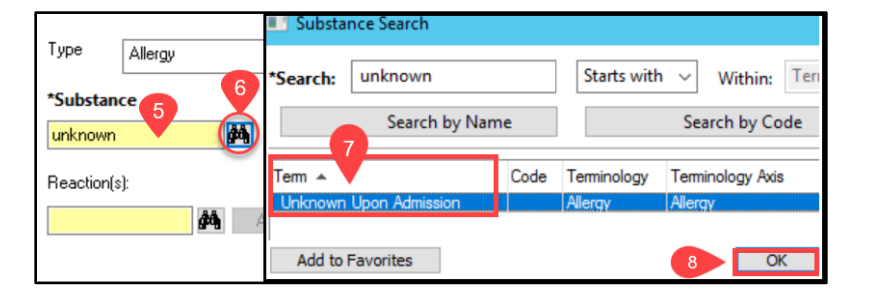

| Jnknown Upon Admissic | earch: Unknown      |           | Starts with    | V Within: Terminology |  |  |
|-----------------------|---------------------|-----------|----------------|-----------------------|--|--|
| leaction(s): 9        | Search b            | y Name    | Search by Code |                       |  |  |
| Te                    | em 🔺 1              | Code      | Terminology    | Terminology Axis      |  |  |
|                       | Jnknown             | 389505011 | SNOMED CT      | Other                 |  |  |
| 1                     | Jnknown (origin)    | 90882012  | SNOMED CT      | Other                 |  |  |
| l                     | Jnknown body region | 144437013 | SNOMED CT      | Other                 |  |  |
| _                     |                     |           |                |                       |  |  |

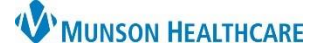

Add Comment

Cancel

## Allergies: Unknown Upon Admission for Nurses

Cerner PowerChart EDUCATION

- 13. Enter **Other** in the Info Source field.
- 14. Enter **Other** in the Category field.
- 15. Click Add Comment.

Туре Allergy  $\sim$ An adverse reaction to a drug or substance due to an immunologic response. \*Substance No allergy checking is available for non-Multum allergies. Add Comment Unknown Upon Admissic 🍻 🗌 Free text Reaction(s): Info source \*Severity Comments Add Free Text <not entered> At: <not entered> Onset: <not entered: ⊶ Unknown Years ×× /×× /× ÷~ Recorded on behalf of \*Category Status Reason: 9 Other Active  $\sim$ OK OK & Add New Cancel

Comments

Status

Active

present to provide allergy information.

~

18

12/12/2022 3:21 PM EST - Patient unresponsive upon admission, no caregiver

OK & Add New

Reason:

OK

×

Cancel

- Enter the reason allergy information is not available.
- 17. Click OK.
- 18. Click **OK** on the Allergy window.

Comments

16

provide allergy information.

Patient unresponsive upon admission, no caregiver present to

ΟK

- 19. Return to **Allergies** on the Adult or Pediatric Intake – Nursing Workflow.
- 20. Refresh the Allergy section.
- 21. Click **Complete Reconciliation**.

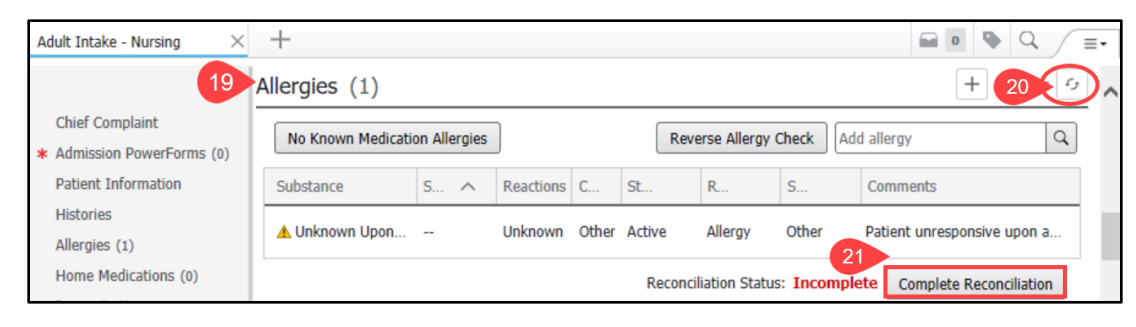

# 22. Reconciliation Status is now completed.

| Allergies (1)                                                            |     |                                   |          |         |     |        |       | + All Vis                   | its 🖓 |
|--------------------------------------------------------------------------|-----|-----------------------------------|----------|---------|-----|--------|-------|-----------------------------|-------|
| No Known Medicatio                                                       |     | Reverse Allergy Check Add allergy |          |         |     |        |       | Q                           |       |
| Substance                                                                | S ∨ | Reactions                         | <b>C</b> | St      | R   | L      | S     | Comments                    |       |
| 🛦 Unknown Upon                                                           |     | Unknown                           | Other    | r Activ | e A | llergy | Other | Patient unresponsive upon a |       |
| 22 Reconciliation Status: Completed by EDURN, 2 on DEC 12, 2022 at 15:37 |     |                                   |          |         |     |        |       |                             |       |